# UF B

## MINISTÉRIO DA EDUCAÇÃO UNIVERSIDADE FEDERAL DO RECÔNCAVO DA BAHIA PRÓ-REITORIA DE GESTÃO DE PESSOAL

#### PASSO A PASSO - RECADASTRAMENTO

Passo 1 - Acessar o SIGRH (mesmo login e senha do SIPAC/SIGAA e etc) no sítio:

https://sistemas.ufrb.edu.br/sigrh/login.jsf (Figura 1)

| SIGRH - Sistema de Gestão de Recu 🗙 |                                                  |                                                                                         |                                                                                                  |                                    |   |
|-------------------------------------|--------------------------------------------------|-----------------------------------------------------------------------------------------|--------------------------------------------------------------------------------------------------|------------------------------------|---|
| ↔ ∀ ⊕                               | 🛈 🔒 https://sistemas.ufrb.edu.br/s               | grh/login.jsf                                                                           | ▣ … ♥                                                                                            | ✿ Q Pesquisar                      |   |
|                                     | UFRB - SIGRH - Sistema de Gest                   | ão de Recursos Humanos                                                                  |                                                                                                  |                                    | k |
|                                     | O sistema diferencia                             | AT<br>letras maiúsculas de minúsculas APEN<br>que n                                     | ENÇÃO!<br>AS na senha, portanto ela deve ser digitada<br>o cadastro.                             | da mesma maneira                   |   |
|                                     | SIGAA<br>(Acadêmico)                             | SIPAC<br>(Administrativo)                                                               | SIGRH<br>(Recursos Humanos)                                                                      | SIGPP<br>(Planejamento e Projetos) |   |
|                                     | <b>SIGAdmin</b><br>(Administração e Comunicação) |                                                                                         |                                                                                                  |                                    |   |
|                                     |                                                  | Perdeu o e-mail de confirmação de c<br>Esqueceu o login? Cliq<br>Esqueceu a senha? Cliq | adastro? Clique aqui para recuperá-lo.<br>ue aqui para recuperá-lo.<br>ue aqui para recuperá-la. |                                    |   |
|                                     |                                                  | Entrar no Sistema<br>Usuário:<br>Senha:                                                 | Entrar                                                                                           |                                    |   |
|                                     | 🥹 Este sistema é<br>SIGRH   Co                   | : melhor visualizado utilizando o M<br>ordenadoria de Tecnologia da Informaç            | lozilla Firefox, para baixá-lo e instalá-l<br>ão   © UFRN   app4.srv4inst1 - v4.15.9 cs/         | o, clique aqui.                    |   |

Figura 1 – Tela inicial de acesso ao Sistema, onde deve-se efetuar o login.

Após efetuar o login, se aparecer a tela para cadastrar seu ponto eletrônico, caso ainda não esteja sendo utilizado, clique em "Continuar acessando o sistema", conforme evidenciado no círculo vermelho da Figura 2, caso não apareça esta tela, siga para o **Passo 2**.

| 🛈 🔒 https://sistemas.ufrb.edu.br/sigr                                                                                  | h/login.jsf                                                                                                    |                                                                                             | Ē        | ***      | ♥ ☆      | Q Pesquisar             |       |
|----------------------------------------------------------------------------------------------------|----------------------------------------------------------------------------------------------------|---------------------------------------------------------------------------------------------|----------|----------|----------|-------------------------|-------|
| FRB - SIGRH - Sistema de Gestão o                                                                                      | le Recursos Humanos                                                                                                    |                                                                                             |          |          |          | Tempo de Sessão: 01:29  | SAIR  |
| DME DO SERVIDOR LOGADO<br>nidade Administrativa de lotação do servid                                                   | lor                                                                                                    |                                                                                             |          |          |          |                         |       |
| • Caro usuário, o seu último reg<br>as devidas providências sejar                                                      | istro de ponto continua e<br>n tomadas.                                                                                                    | m aberto. Por favor, informe                                                                | ao cont  | rolado   | or de po | nto da sua unidade para | a que |
| SIGRH > REGISTRO DE HORÁRIO DE TR                                                                                      | ABALHO                                                                                                    |                                                                                             |          |          |          |                         |       |
|                                                                                                    |                                                                                                    |                                                                                             |          |          |          |                         |       |
|                                                                                                    |                                                                                                    |                                                                                             |          |          |          |                         |       |
| As horas excedentes serão submetidas à aut                                                                             | orização da chefia, e serão c                                                                                                    | onsideradas como crédito de hora                                                            | as apena | is se hi | omologad | las pela chefia.        |       |
| As horas excedentes serão submetidas à aut                                                                             | orização da chefia, e serão c                                                                                                    | onsideradas como crédito de hora                                                            | as apena | is se hi | omologad | las pela chefia.        |       |
| As horas excedentes serão submetidas à aut                                                                             | orização da chefia, e serão co<br>REGISTRO DI                                                                                                    | onsideradas como crédito de hora<br>e Horário de Trabalho                                   | as apena | is se hi | omologad | las pela chefia.        |       |
| As horas excedentes serão submetidas à aut<br>DADOS DA ENTRADA                                                         | orização da chefia, e serão c<br>REGISTRO DI                                                                                                    | onsideradas como crédito de hora<br>E HORÁRIO DE TRABALHO                                   | as apena | is se hi | omologad | las pela chefia.        |       |
| As horas excedentes serão submetidas à aut<br>Dados da Entrada<br>Dia: 03/04/                                          | orização da chefia, e serão ci<br>Registro di<br>2018                                                                                                    | onsideradas como crédito de hore<br>e Horário de Trabalho                                   | as apena | is se hi | omologad | Jas pela chefia.        |       |
| As horas excedentes serão submetidas à aut<br>DADOS DA ENTRADA<br>Dia: 03/04/<br>Hora de Entrada: 16:21                | orização da chefia, e serão c<br>Recistro di<br>2018                                                                                                    | onsideradas como crédito de hora<br>E HORÁRIO DE TRABALHO                                   | as apena | is se hi | omologad | Jas pela chefia.        |       |
| As horas excedentes serão submetidas à aut<br>DADOS DA ENTRADA<br>Dia: 03/04/<br>Hora de Entrada: 16:21                | orização da chefia, e serão c<br>REGISTRO DI<br>2018                                                                                                    | onsideradas como crédito de hore<br>E HORÁRIO DE TRABALHO                                   | as apena | is se hi | omologad | das pela chefia.        |       |
| As horas excedentes serão submetidas à aut<br>DADOS DA ENTRADA<br>Dia: 03/04/<br>Hora de Entrada: 16:21                | orização da chefia, e serão c<br>RECISTRO DI<br>2018                                                                                                    | onsideradas como crédito de hore                                                            | as apena | is se hi | omologad | das pela chefia.        |       |
| As horas excedentes serão submetidas à aut<br>DADOS DA ENTRADA<br>Dia: 03/04/<br>Hora de Entrada: 16:21<br>Observação: | orização da chefia, e serão cr<br>RECISTRO DI<br>2018                                                                                                    | onsideradas como crédito de hore                                                            | as apena | s se h   | omologad | ias pela chefia.        |       |
| As horas excedentes serão submetidas à aut<br>DADOS DA ENTRADA<br>Dia: 03/04/<br>Hora de Entrada: 16:21<br>Observação: | orização da chefia, e serão c<br>REGISTRO DI<br>2018                                                                                                    | onsideradas como crédito de hore                                                            | as apena | s se h   | omologad | ias pela chefia.        |       |
| As horas excedentes serão submetidas à aut DADOS DA ENTRADA Dia: 03/04/ Hora de Entrada: 16:21 Observação:             | OTIZAÇÃO da Chefia, e serão co<br>REGISTRO DI<br>2018<br>Registrar Entrad                                                                                                    | onsideradas como crédito de hore<br>e Horário de Trabalho<br>Continuar Acessando o Sistema  | as apena | S SE h   | omologad | ias pela chefia.        |       |
| As horas excedentes serão submetidas à aut<br>DADOS DA ENTRADA<br>Dia: 03/04/<br>Hora de Entrada: 16:21<br>Observação: | Compositiva e construction de la construcción de la construcción de la | consideradas como crédito de hore<br>e Horário de Trabalho<br>Continuar Acessando o Sistema | as apena | C        | omologad | ias pela chefia.        |       |

Figura 2-Tela do SIGRH para registro de ponto, após efetuado o login.

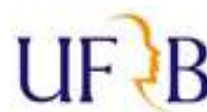

Passo 2 - Clique em "

" (no canto superior direito da tela)

Passo 3 - Clique em >>Solicitações > Solicitações eletrônicas > Realizar solicitação (Figura 3):

📲 Menu Servidor

| OME DO SERVIDOR LOGADO                                                                        | 🎯 Módulos 🛛 🔞 Caixa Postal 🏷 Abrir Chamado 🗨 Menu Servi                                                                                                    |
|-----------------------------------------------------------------------------------------------|----------------------------------------------------------------------------------------------------|
| \overline Avaliação   🐻 Capacitação   🔢 Chefia de Unidade   🔍 Consultas                       | as   🧕 Serviços   🛃 Solicitações                                                                                                    |
| Não há notícias cadastradas.<br>Acesso RÁPI<br>Bados<br>Pessoais X Férias Vonto<br>Eletrônico | Afastamentos<br>Auxílio Alimentação<br>Auxílio Natalidade<br>Auxílio Transporte<br>Consulta Médica<br>Plano de Saúde<br>Períodos de Recesso<br>Remoção<br>Solicitações Eletrônicas |
|                                                                                               | Visualizar Solicitações Realizar Solicitação                                                                                                    |
| Fóruns                                                                                        | Solicitações Abertas<br>Solicitações em Análise<br>Solicitações em Diligência                                                                                                    |

Figura 3 – Tela que demonstra onde realizar a Solicitação eletrônica.

Passo 4 - No campo "Serviço" selecionar "RECADASTRAMENTO" (conforme indicado pela seta na Figura 4)

| (+) → ୯ 🏠                  | 🛈 🔒 https://sistemas.ufr                 | b.edu.br/sigrh/servidor/portal/servidor.jsf   | E G                              | 🕈 🔓 🔍 Pesqui        | sar                      | 👱 III\ 🖽 |
|----------------------------|------------------------------------------|-----------------------------------------------|----------------------------------|---------------------|--------------------------|----------|
| 🌣 Mais visitados 🧕 Primeir | ros passos   🖨 Tarifas - Transportes R 💽 | CPF CONSULTA - CPF 😹 CONLEGIS - TRANSPO       | 🕼 ANTT- consulta valor 🛛 📓 Manua | al Auxílios e Ben 📦 | Atas e Resoluções        |          |
|                            | UFRB - SIGRH - Sistema                   | de Gestão de Recursos Humanos                 |                                  | Ajuda? Tem          | po de Sessão: 01:30 SAIR |          |
|                            | NOME DO SERVIDOR LOGADO                  | ão do servidor                                | 🎯 Módulos<br>🗠 Menu Servidor     | 付 Caixa Postal      | 🍾 Abrir Chamado          |          |
|                            | 🖉 Avaliação   🔀 Capacitação              | 🔍 Consultas   🏓 Escritório de Ideias   🍣 Serv | riços   🔜 Solicitações           |                     |                          |          |
|                            | PORTAL DO SERVIDOR > SO                  | LICITAÇÃO DE SERVIÇOS                         |                                  |                     |                          |          |
|                            | Anexar Formulários preenc                | hidos e assinados e os comprovantes quando    | o for o caso                     |                     |                          |          |
|                            |                                          | 📀: Anex                                       | ar Arquivo                       |                     |                          |          |
|                            |                                          | DADOS DA S                                    | OLICITAÇÃO                       |                     |                          |          |
|                            | Serviço: 🖈                               | RECADASTRAMENTO                               | <b>•</b>                         |                     |                          |          |
|                            |                                          | - SELECIONE -                                 |                                  |                     |                          |          |
|                            |                                          | AGENDAMENTO DE ATENDIMENTO PRESENCIAL         |                                  |                     |                          |          |
|                            |                                          | ALTERAÇÃO DE CONTA BANCÁRIA                   |                                  |                     |                          |          |
|                            |                                          | ALTERAÇÃO DE DADOS PESSOAIS                   |                                  |                     |                          |          |
|                            |                                          | ALTERAÇÃO DE E-MAIL NO SIGEP                  |                                  |                     |                          |          |
|                            |                                          | DESBLOQUEIO DE USUÁRIO NO SIGEP               |                                  |                     |                          |          |
|                            | Mensagem: *                              | INCLUSÃO DE DEPENDENTES                       |                                  |                     |                          |          |
|                            |                                          | INFORMAÇÕES SOBRE TRAMITAÇÃO DO PROCESSO      | 1                                |                     |                          |          |
|                            |                                          | LICENÇA MATERNIDADE (ATÉ 120 DIAS)            |                                  |                     |                          |          |
|                            |                                          | LICENÇA PATERNIDADE (5 dias)                  |                                  |                     |                          |          |
|                            |                                          | PAGAMENTO DE VANTAGENS                        |                                  |                     |                          |          |
|                            |                                          | PRORROGAÇÃO DA LICENÇA MATERNIDADE (+60 D     | IAS)                             |                     | out.                     |          |
|                            | Arquive: *                               | PRORROGAÇÃO DA LICENÇA PATERNIDADE (+15 di    | as)                              |                     |                          |          |
|                            | Aldaro, -                                | RDV - ELETRÔNICO                              |                                  |                     |                          |          |
|                            |                                          | RECADASTRAMENTO                               | 10                               |                     |                          |          |
|                            | E-mail: *                                |                                               | 'o.                              |                     |                          |          |
|                            | Telefone: 🖈                              |                                               |                                  |                     |                          |          |
|                            | Celular:                                 |                                               |                                  |                     |                          |          |
|                            |                                          | Deseja atualizar seus contatos na UFRB.       |                                  |                     |                          |          |
|                            |                                          | Solicitar                                     | Cancelar                         |                     | 1.11                     |          |

Figura 4 – Tela que evidencia a opção RECADASTRAMENTO.

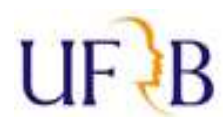

#### **Passo 5** - No campo "**Mensagem**" especificar a sua solicitação (Figura 5).

|            | ©:                                                                                                    | : Anexar Arquivo                                                                                                    |                                                                                                    |
|------------|----------------------------------------------------------------------------------------------------|----------------------------------------------------------------------------------------------------|----------------------------------------------------------------------------------------------------|
|            | DADOS                                                                                                    | da Solicitação                                                                                                    |                                                                                                    |
| Serviço: 🕯 | RECADASTRAMENTO                                                                                                    |                                                                                                    |                                                                                                    |
| Mensagem:  | Segue em anexo<br>1) Formulário para concessão de Auxílio tra<br>2) Comprovante de residência - Contrato de<br>em cartório, seguindo a Lei da desburocrati<br>signatários, ou seja, o meu (locatário) e o d<br>3) Bilhetes de passagens: apresento passag<br>normativo, já que hoje é o dia seguinte. | nsporte (atual)<br>e Aluguel em meu nome (Como o c<br>zação, encaminho apenas o Contra<br>lo proprietário (locador).<br>gens de IDA na 2ª feira às 05:30h e | ontrato não foi registrado nem reconhecida a firm<br>to de aluguel devidamente assinado e os RGs dos<br>e VOLTA na 4ª feira, já utilizadas como prevê o |

Figura 5 – Campo "mensagem" onde deve ser inserida a sua Solicitação.

*Por exemplo*: "Solicitação de Auxílio Transporte da residência para o CFP, todos os dias da semana".

-Após especificar o motivo da solicitação, preencher e anexar o Formulário atualizado que consta no

ícone Solicitação de Auxílio Transporte, disponível no site da PROGEP no link: <u>https://www.ufrb.edu.br/progep/documentos/category/27</u>, **Comprovante de residência** (de acordo com o Artigo 14 da Portaria 1.191/2018 da UFRB), e **Bilhetes de passagens utilizados** (são obrigatórios apenas se o percurso contiver trecho intermunicipal ou interestadual). Para anexar, seguir as orientações do

#### Passo 6.

OBS: A digitalização pode ser efetuada por meio de qualquer equipamento que capture a imagem de forma nítida e legível, como por exemplo: scanners, câmeras ou *smartphones*, no caso de utilizar *smartphone* recomenda-se baixar algum programa de escaneamento, visando facilitar o procedimento e ampliar a qualidade da imagem capturada.

No entanto todos os documentos devem ser salvos e anexados EXCLUSIVAMENTE em formato PDF.

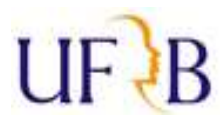

Passo 6 – No campo "Arquivo", para anexar documentos clicar em "Selecionar arquivo" (indicado pela seta

vermelha na Figura 6). Abrirá uma janela onde deverá ser selecionado o arquivo a ser anexado.

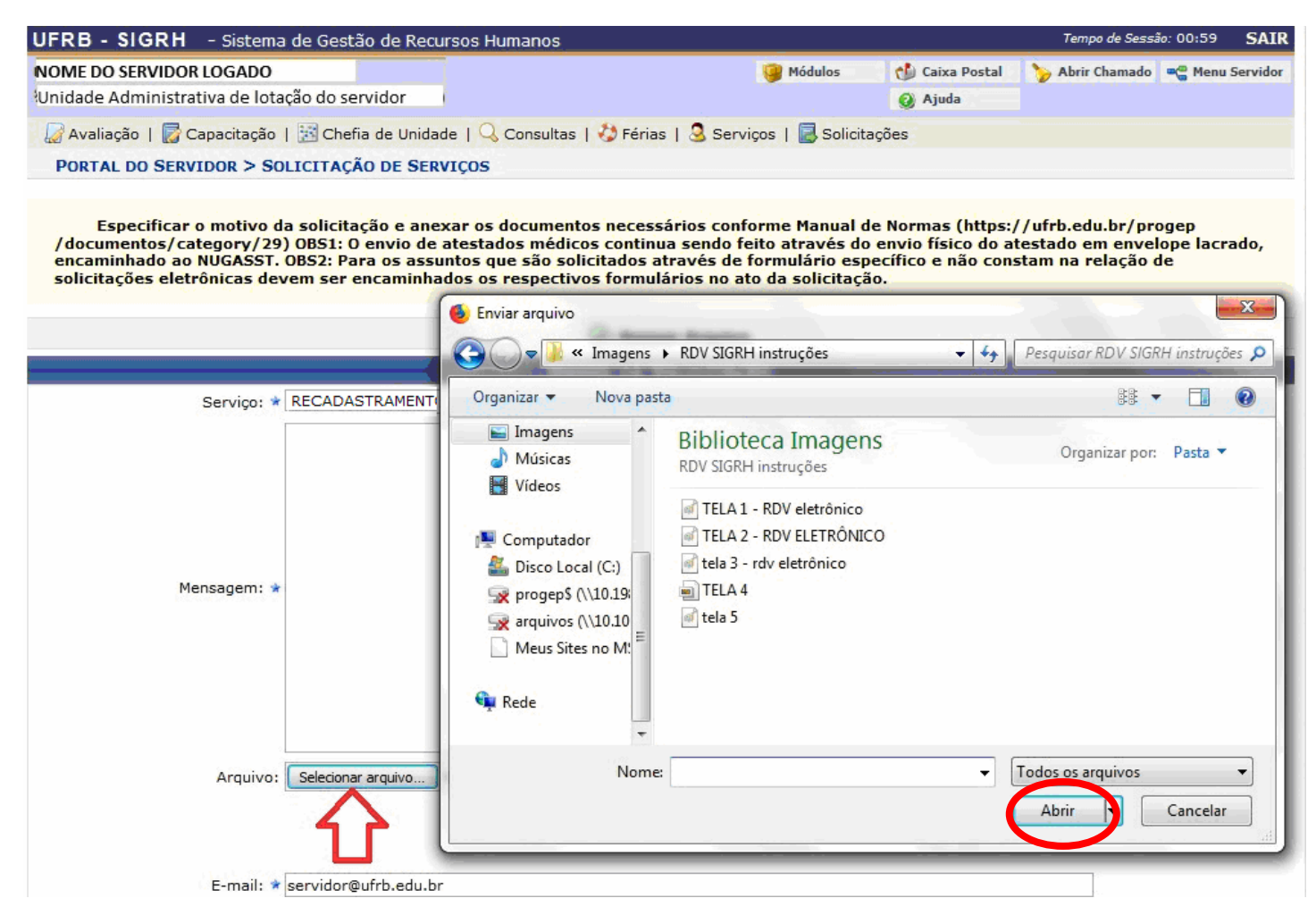

Figura 6 - Tela mostrando a janela que se abre ao clicar em "Selecionar arquivo".

-Após selecionar o arquivo que deseja fazer o *upload*, clicar em "Abrir", local indicado pela elipse na Figura 6, acima.

#### **IMPORTANTE:** Após clicar em "Abrir" o seu arquivo ainda não foi anexado!!

Para que este seja de fato carregado, após selecionar o arquivo e clicar em "Abrir" é **necessário** clicar em <sup>(C)</sup> (conforme indicado pelas setas vermelhas na Figura 7, abaixo), pois caso contrário o arquivo não será carregado e *sua solicitação estará incompleta*.

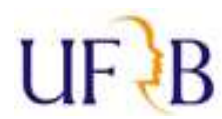

|             |                                                                                                    | 💟: Anexai                                                                                      | r Arquivo                                                                        |                                                                                                    |
|-------------|----------------------------------------------------------------------------------------------------|------------------------------------------------------------------------------------------------|----------------------------------------------------------------------------------|----------------------------------------------------------------------------------------------------|
|             |                                                                                                    | DADOS DA SO                                                                                    | LICITAÇÃO                                                                        |                                                                                                    |
| Serviço: 🖈  | RECADASTRAMENTO                                                                                                    |                                                                                                |                                                                                  |                                                                                                    |
|             | Solicitação de Auxílio transport<br>efetuo o deslocamento de ida e                                                                                 | te trecho: Santo Anto<br>e volta todos os dias c                                               | nio de Jesus x Cruz das<br>la semana.                                            | Almas                                                                                                    |
|             | Segue em anexo<br>1) Formulário para concessão (<br>2) Comprovante de residência<br>meu dependente (para fins de<br>3) Bilhetes de passagens: apre | de Auxílio transporte (<br>- Conta de energia er<br>acompanhamento de<br>asento passagens de I | (atual)<br>m nome de meu marido<br>pessoa da família).<br>DA e VOLTA de 4ª feira | (já cadastrado em meu assentamento funcional como<br>, ambas já utilizadas como prevê o normativo, já que |
| Hensegent.  |                                                                                                    |                                                                                                |                                                                                  |                                                                                                    |
|             |                                                                                                    | П                                                                                              | 1                                                                                |                                                                                                    |
|             | Nov                                                                                                    | V                                                                                              | 7                                                                                |                                                                                                    |
| Arquivo: 🖈  | Browse Solicitação de auxí                                                                                                    | ílio transporte.pdf 🛛 😳                                                                        | (Somente PDF)                                                                    |                                                                                                    |
|             |                                                                                                    | Nenhum arquiv                                                                                  | Anexar Arquivo                                                                   |                                                                                                    |
| E-mail: 🖈   | servidor@ufrb.edu.br                                                                                                    |                                                                                                |                                                                                  |                                                                                                    |
| Telefone: 🖈 |                                                                                                    |                                                                                                |                                                                                  |                                                                                                    |
| Celular:    |                                                                                                    |                                                                                                |                                                                                  |                                                                                                    |
|             | Deseja atualizar seus contatos                                                                                                    | na UFRB.                                                                                       |                                                                                  |                                                                                                    |
|             |                                                                                                    |                                                                                                |                                                                                  |                                                                                                    |

Figura 7 – Tela evidenciando o local onde se deve clicar para que o arquivo seja anexado, após já ter sido selecionado.

**Obs.:** Podem ser anexados quantos arquivos forem necessários na sua requisição.

>> Na sequência, basta preencher os demais campos (e-mail, telefone e celular) e enviar a solicitação clicando em "SOLICITAR".

| DAD                                       | OS DA SOLICITAÇÃO                                                                                                    |                                                                                                    |
|-------------------------------------------|----------------------------------------------------------------------------------------------------|----------------------------------------------------------------------------------------------------|
| RECADASTRAMENTO                           |                                                                                                    |                                                                                                    |
| Solicitação de Auxilio Transporte, para o | s cinco dias da semana, de Santo Antônio d                                                                                                    | e Jesus para Cruz das Almas.                                                                                                    |
| Selecionar arquivo Nenhum arquivo se      | ilecionado. 💿                                                                                                    |                                                                                                    |
| )                                         |                                                                                                    |                                                                                                    |
|                                           |                                                                                                    |                                                                                                    |
| Transporte.jpg                            |                                                                                                    |                                                                                                    |
|                                           |                                                                                                    |                                                                                                    |
|                                           |                                                                                                    |                                                                                                    |
|                                           |                                                                                                    |                                                                                                    |
| servidor@ufrb.edu.br                      |                                                                                                    |                                                                                                    |
| 7536219382                                |                                                                                                    |                                                                                                    |
| 7536219382                                |                                                                                                    |                                                                                                    |
| Deseja atualizar seus contatos na UFRB    |                                                                                                    |                                                                                                    |
|                                           | Solicitar                                                                                                    |                                                                                                    |
| * Campos de p                             | eenchimento obrigatório.                                                                                                    |                                                                                                    |
|                                           | RECADASTRAMENTO Solicitação de Auxilio Transporte, para o Selecionar arquivo Nenhum arquivo se Selecionar arquivo Nenhum arquivo se Servidor@ufrb.edu.br 7536219382 Deseja atualizar seus contatos na UFRB | DADOS DA SOLICITAÇÃO         RECADASTRAMENTO         Solicitação de Auxílio Transporte, para os cinco dias da semana, de Santo Antônio d         Seledonar arquivo         Nenhum arquivo selecionado.         Seledonar arquivo         Nenhum arquivo selecionado.         Seledonar arquivo         Nenhum arquivo selecionado.         Seledonar arquivo         Nenhum arquivo selecionado.         Seledonar arquivo         Remover Anexo         Servidor@ufrb.edu.br         7536219382         Deseja atualizar seus contatos na UFRB         Solicitar         Cancelar         * Campos de preenchimento obrigatório. |

Figura 8 - Tela que demonstra onde clicar para "Solicitar", concluindo o envio do requerimento. Explicita ainda os arquivos que foram anexados à petição eletrônica (retângulo em azul).

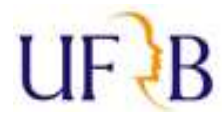

>>>>Ressalta-se que com a solicitação eletrônica, a data de RECEBIMENTO na PROGEP é a mesma do envio, pois o sistema encaminha instantaneamente.

Assim que o requerimento for visualizado no Protocolo da PROGEP, contendo anexadas as documentações requeridas, será aberto Processo relativo ao Recadastramento e o servidor receberá o andamento deste por e-mail. Caso falte documentação mínima a requisição será "DILIGENCIADA", ou seja, devolvida ao servidor para que sane a ausência.

ATENÇÃO! É necessário que o servidor acompanhe o status de sua solicitação no SIGRH, pois o sistema não emite notificações no caso de diligência, ou seja, o processo só será aberto com a documentação mínima exigida presente (formulário novo, comprovante de residência e bilhetes de passagens (este último apenas se o trecho for intermunicipal ou interestadual)).

Caso haja alguma dúvida

-Relativa ao procedimento de solicitação: ligar para a Secretaria Administrativa da PROGEP no (75) 3621-9382. -Relativa à matéria de auxílio transporte: ligar para a Divisão de Benefícios no (75) 3621-9978.